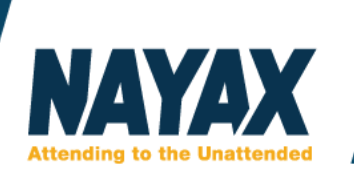

## Termékcsoport, termékek és terméktérkép létrehozása

A dokumentum célja, hogy bemutassa a Nayax rendszerben a termék csoport, termékek, termék térkép létrehozását és kezelését.

Hierarchikus elrendezés:

- 1. Terméktérkép
- 2. Termékcsoport
- 3. Termék

## Termékcsoport létrehozása:

A termék csoport létrehozásához kérem kattintson az Adminisztráció – Termékek menüpontra

| 🚹 Fog      | yasztók 🔻 🧜 Események és figyelmeztetések 🔻 |              |                        |                 |                   | Admini:                     | sztráció       | •                                                                                                    |         |            |
|------------|---------------------------------------------|--------------|------------------------|-----------------|-------------------|-----------------------------|----------------|----------------------------------------------------------------------------------------------------|---------|------------|
| megiele    | nítése Kész                                 | pénzzel      | Show                   | /endina ł       | listory           | 📥 Operát                    | tor            | -                                                                                                    |         |            |
| megjere    |                                             |              |                        | 5               | , ,               | Relhas                      | ználók         |                                                                                                    |         |            |
|            |                                             | 2 40%        | 6                      |                 |                   | 🔛 Device                    | is             |                                                                                                    |         |            |
|            | Néma az elmúlt 1 és 24 óra között           |              |                        |                 |                   | ntermél                     | kek            |                                                                                                    |         |            |
|            |                                             |              |                        |                 | Tranzak           | 🐻 Termél                    | ktérképeł      | < Contract of the second second secon |         |            |
| Ezt köv    | Összesen<br>vetően kérem ka                 | ttintson a   | Bankkárt<br>a Létrehoz | ya<br>ás – teri | Feltă<br>mékcsopo | oltős kártya<br>rt hozzáada | ása gom        | Össze:<br>Ibra                                                                                                    | Sf      |            |
| NAYA       | Adminisztráció >                            | k 🕜 🔂 Riport | tok 🔻 🔲 Műv            | eletek 🔻        | 12 Fogyasztók     | <ul> <li>Esemény</li> </ul> | ek és figyelme | ztetések 🔻                                                                                                    | Ac      | dminisztrá |
| Operátor   |                                             | =            | Csoport                | Választás       |                   | Státusz                     | Active         |                                                                                                    | Ŧ       |            |
| Beszállító | Választás                                   | •            | Vonalkód               |                 |                   | Termék neve                 |                |                                                                                                    |         | 0          |
| Leírás     |                                             |              | Katalógusszám          |                 |                   |                             |                | Q                                                                                                    | Keresés |            |
|            |                                             | # Actions    | 🔹 🛨 Létrei             | nozás 💌         | 1 Export 🔻        | 🖺 Termék mer                | ntése          |                                                                                                    |         |            |
|            |                                             | Termék l     | + Termék               | hozzáadása      |                   |                             |                |                                                                                                    |         |            |
|            |                                             |              | + terméko              | csoport hozzáa  | adása             |                             |                |                                                                                                    |         |            |
|            |                                             | Product I    | nfo 🔀 Termék           | ek importálás:  | a Excelből        |                             | Produ          | ct Pricing                                                                                                    |         |            |
|            |                                             | Üzemeltet    | ő* Választá:           | s               |                   |                             | Termé          | k beszerzési á                                                                                                    | ára     |            |
|            |                                             | Csoport*     |                        |                 | *                 |                             | Készp          | énzes ár                                                                                                    |         |            |

www.handav.hu 1025. Budapest, Frankel Leó út 45. support@handav.hu +36-1-920-24-70

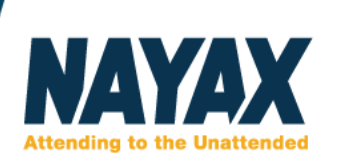

Az üzemeltetőnél válassza ki, melyik operátor alatt szeretné létrehozni a termékcsoportot, majd a leírásban nevezze el a létrehozni kívánt termékcsoportot és kattintson a Termékcsoport mentése gombra.

| Return      | + termékcsoport hozzáadása | Termékcsoport mentése |
|-------------|----------------------------|-----------------------|
| roduct Gro  | up Info                    |                       |
| Üzemeltető* | Választás                  | •                     |
| Leírás*     |                            |                       |
| Kód         |                            |                       |
| SubCode     |                            |                       |
| Create On   |                            |                       |
| Létrehozta  |                            |                       |
| Updated On  |                            |                       |
| Frissítette |                            |                       |

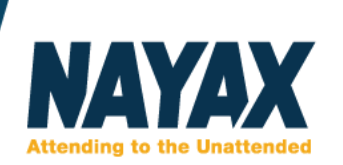

Üzemeltető\*

Csoport\* Termék neve\*

Dex név

Leírás

Demo Hungary

Választás...

<u>**Termék létrehozása:**</u> A termék csoport létrehozásához kérem kattintson az Adminisztráció – Termékek menüpontra

| 🔼 Fogyasztók 🔻       | Adminisztráció                              | •            |           |                                      |         |
|----------------------|---------------------------------------------|--------------|-----------|--------------------------------------|---------|
| megjelenítése Ké     | szpénzzel 🗌 S                               | how Vending  | History 🗌 | H Operátor                           |         |
|                      | 2 10%                                       |              |           | 🔛 Devices                            |         |
| Néma az (            | elmúlt 1 és 24 ór                           | a között     |           | n Termékek                           |         |
|                      |                                             |              | Tranzak   | 🐻 Terméktérképe                      | ək      |
| Összesen             | Ban                                         | kkártya      | Feltö     | iltős kártya                         | Összese |
| Ezt követően kérem l | kattintson a Létr<br>vonaikog<br>ilógusszám | ehozás – ter | mék hozzá | áadása gombra.<br><sup>ek neve</sup> |         |
| 🖣 Actions 👻          | 🕂 Létrehozás 👻                              | 🕹 Export     | - 🖪 Tern  | nék meni                             |         |
| Termék leírása       | + Termék hozzáadás                          | a            |           |                                      |         |
|                      | + termékcsoport hoz                         | záadása      |           |                                      |         |
| Product Info         | R Termékek importál                         | ása Excelből |           |                                      |         |

▼

Ŧ

0

0

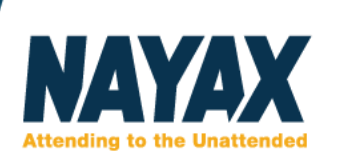

Ezt követően válassza ki az Üzemeltetőt, mely alatt új terméket szeretne létrehozni, majd a termékcsoportot, melyhez a terméket szeretné hozzárendelni, és nevezze el a terméket, valamint a termék státuszát állítsa Active-ra, majd a Termék mentése gombbal mentse el a terméket.

| দ Actions 🝷    | 🕂 Létrehozás 🔻 | 🛓 Export 🔻 | 🖺 Termék mentése |
|----------------|----------------|------------|------------------|
| Termék leírása |                |            |                  |
| Product Info   |                |            |                  |
| Üzemeltető*    | Választás      | •          |                  |
| Csoport*       | Választás      | •          | ]                |
| Termék neve*   |                |            | 0                |
| Dex név        |                |            | 0                |
| Leírás         |                |            |                  |
|                |                |            |                  |
|                |                | /          |                  |
| Beszállító     | Választás      | •          |                  |
| Volume Type    | Választás      | •          |                  |
| Státusz*       | Választás      | •          |                  |

A további paramétereket nem kövelező kitölteni.

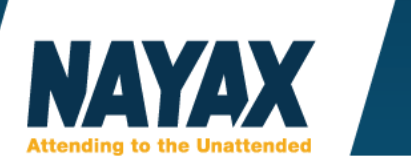

## Terméktérkép létrehozása:

Kérem kattintson az Adminisztráció – Terméktérkép menüpontra.

| ik ▼  | 归 Eseményel       | k és figyelmezteté | sek 🔻     | Adminiszt    | ráció 🔻 |       |
|-------|-------------------|--------------------|-----------|--------------|---------|-------|
| •     | Készpénzzel 🗌     | Show Vending H     | listory 🗆 | A Operátor   | álók    |       |
|       | 2 10%             |                    |           | E Devices    |         |       |
| éma ( | az elmúlt 1 és 24 | óra között         |           | n Termékek   | (       |       |
|       |                   |                    | Tranzal   | 🐻 Termékté   | rképek  | Γ     |
| zesen | i F               | Bankkártva         | Felt      | öltős kártva | Öss     | zeser |

Kattintson az Add new product map / Új terméktérkép hozzáadása gombra.

| erator |      | Search        |            | ٩      |  |
|--------|------|---------------|------------|--------|--|
|        | Ê. + | + Add New P   | roduct Map | 🖺 Save |  |
|        |      | Map Details   |            |        |  |
|        |      | General       |            |        |  |
|        |      | Operator Name | Választás  |        |  |

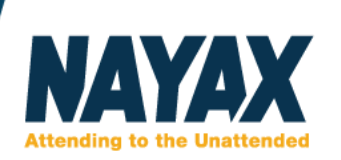

Ezt követően kérem kezdje el kitölteni a csillaggal jelölt mezőket.

Az Operator/Üzemeltetőnél kérem válassza ki azt az üzemeltetőt, mely alatt létre szeretné hozni a terméktérképet.

A machine modell-nél kérem válassza ki az MDB-AMS-MDB VPOS Touch/ONYX nevű gép-modellt, vagy keresse fel a Nayax technikai támogatást, hogy melyiket válassza.

A Map name/Terméktérkép neve, kérem nevezze el a létrehozni kívánt terméktérképet. Status, itt kérem állítsa Active-ra.

A paraméterek kitöltése után kattintson a Save/Mentés gombra a terméktérkép elmentéséhez.

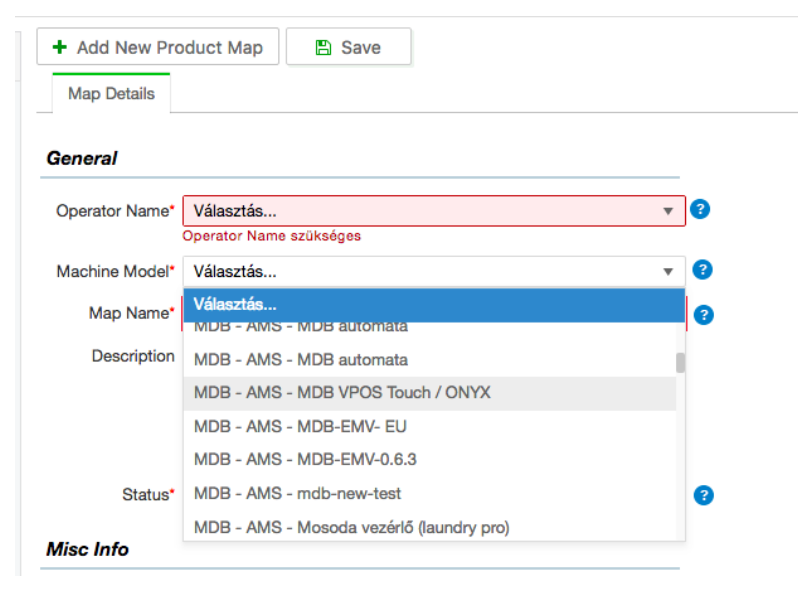

Ezt követően a bal oldali szürke mezőben megjelenik a már meglévő, valamint az újonan létrehozott terméktérkép.

| Operator      | :=         | Search         | <b>Q</b>                         |               |
|---------------|------------|----------------|----------------------------------|---------------|
|               | <b>i</b> + | Update Map to  | Machines Duplicate Map + Add New | / Product Map |
| NAYAX Hungary |            | Map Details    | Map items                        |               |
| Demo Hungary  |            | General        |                                  |               |
| 😼 gfg         |            | Operator Name* | Demo Hungary                     | v 3           |
| Simulator-Hur | ngary-Demo | Machine Model* | MDB - AMS - MDB automata         | • ?           |
|               |            | Map Name*      | gfg                              | ?             |
|               |            |                |                                  |               |

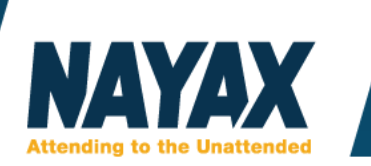

Ezt követően kattintson a Map items fülre, hogy a termékeket hozzáadja a terméktérképhez.

|                            | Ê, | + | Update Map to Machines   | Ē   |
|----------------------------|----|---|--------------------------|-----|
| A NAYAX Hungary            |    |   | Map Details Map Items    |     |
| ▼ 👬 Demo Hungary<br>ট্রি á |    |   | General                  |     |
| 🐻 gfg                      |    |   | Operator Name* Demo Hung | ary |

Kattintson az Add BIN / termék hozzáadása gombra.

|   | Update Map t | o Machi | ines    | Duplicate Map |         |   |
|---|--------------|---------|---------|---------------|---------|---|
|   | Map Details  | Map Ite | ems     |               |         |   |
|   | 🔓 Add BIN 🚊  | Delete  | All Pro | ducts         |         |   |
|   | Product      | F       | Product | Group         | PA Code | м |
| ) |              |         |         |               |         |   |

Majd töltse ki a Product / Termék nevét a termék nevének beírásával, majd az MDB code-nál írja be az automatában található termékhez tartozó MDB kódot (A termékcsoport automatikusan kitöltésre kerül a rendszer által).

🛱 Add BIN 🛛 🔒 Delete All Products

| Product                | Product Group | PA Code | MDB Code | OP Code | PC Cod | Par |
|------------------------|---------------|---------|----------|---------|--------|-----|
| C <mark>itrom</mark> × |               |         |          |         |        |     |
| citrom                 |               |         |          |         |        |     |
| Fanta-Citrom           |               |         |          |         |        |     |

Új termék hozzáadása a terméktérképhez az Add BIN gombbal történik. Miután a terméktérképet feltöltötte a kívánt termékekkel, kérem kattintson a Save/Mentés gombra.

Amennyiben a dokumentumban található lépésekkel/funkciókkal kapcsolatban kérdése lenne, forduljon hozzánk bizalommal az alábbi elérhetőségek egyikén.